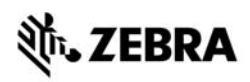

# ZT400<sup>™</sup> Series-pikaopas

Käytä kirjoitinta tämän oppaan avulla. Lisätietoja on käyttöoppaassa.

# Kirjoittimen osat

Kuva 1 näyttää kirjoittimen etikettinauhalokeron osat. Kirjoitin voi olla hieman erilainen sen mukaan, mikä malli on kyseessä ja mitä lisävarusteita siihen on asennettu. Tutustu näihin osiin, ennen kuin jatkat kirjoittimen käyttöönottoa.

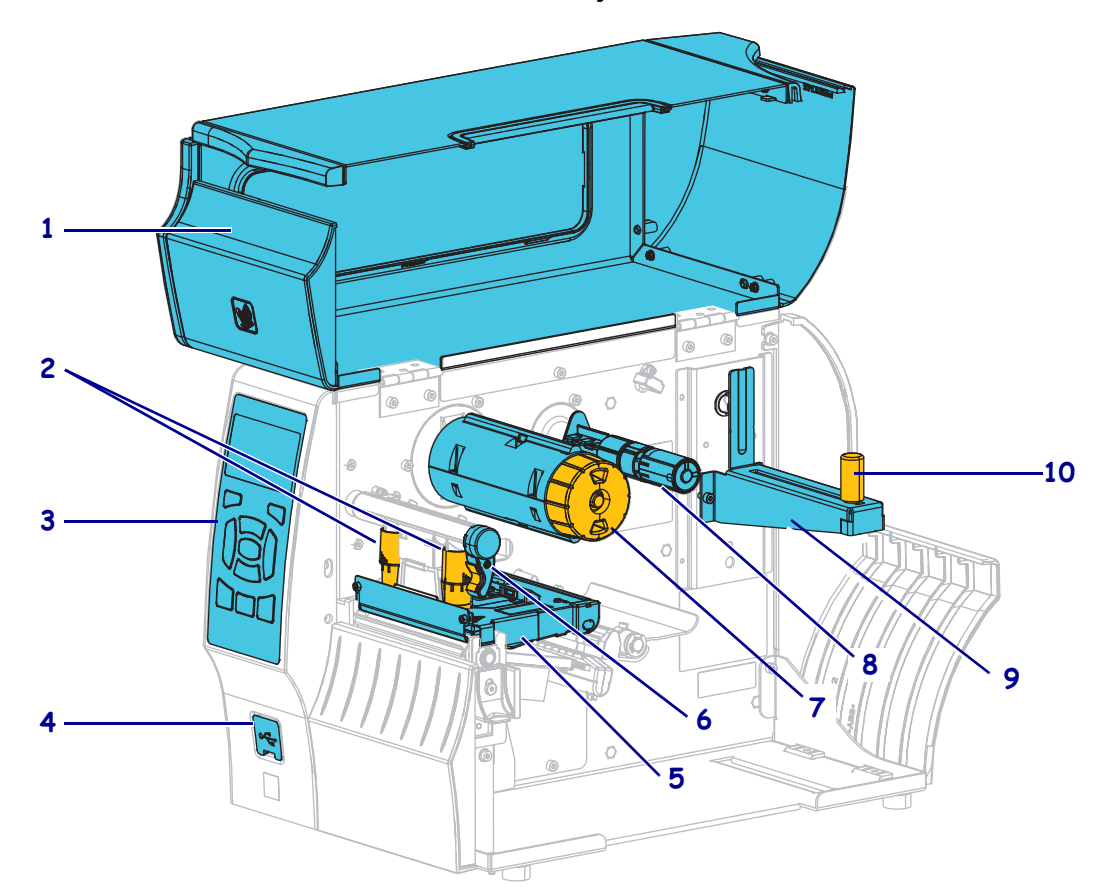

Kuva 1 • Kirjoittimen osat

| 1 | Etikettinauhan luukku          | 6  | Tulostuspä  |
|---|--------------------------------|----|-------------|
| 2 | Tulostuspään paineensäätövivut | 7  | Värinauhar  |
| 3 | Ohjaustaulu                    | 8  | Värinauhar  |
| 4 | USB-portti                     | 9  | Etikettinau |
| 5 | Tulostuspääyksikkö             | 10 | Etikettinau |
|   |                                |    |             |

| 6  | Tulostuspään avausvipu        |
|----|-------------------------------|
| 7  | Värinauhan kiristyspuola      |
| 8  | Värinauhan syöttöpuola        |
| 9  | Etikettinauhan syöttöripustin |
| 10 | Etikettinauhan ohjain         |

# Ohjaustaulu

Ohjaustaulusta (Kuva 2) näkee kirjoittimen toimintatilan, ja siitä ohjataan kirjoittimen perustoimintoja.

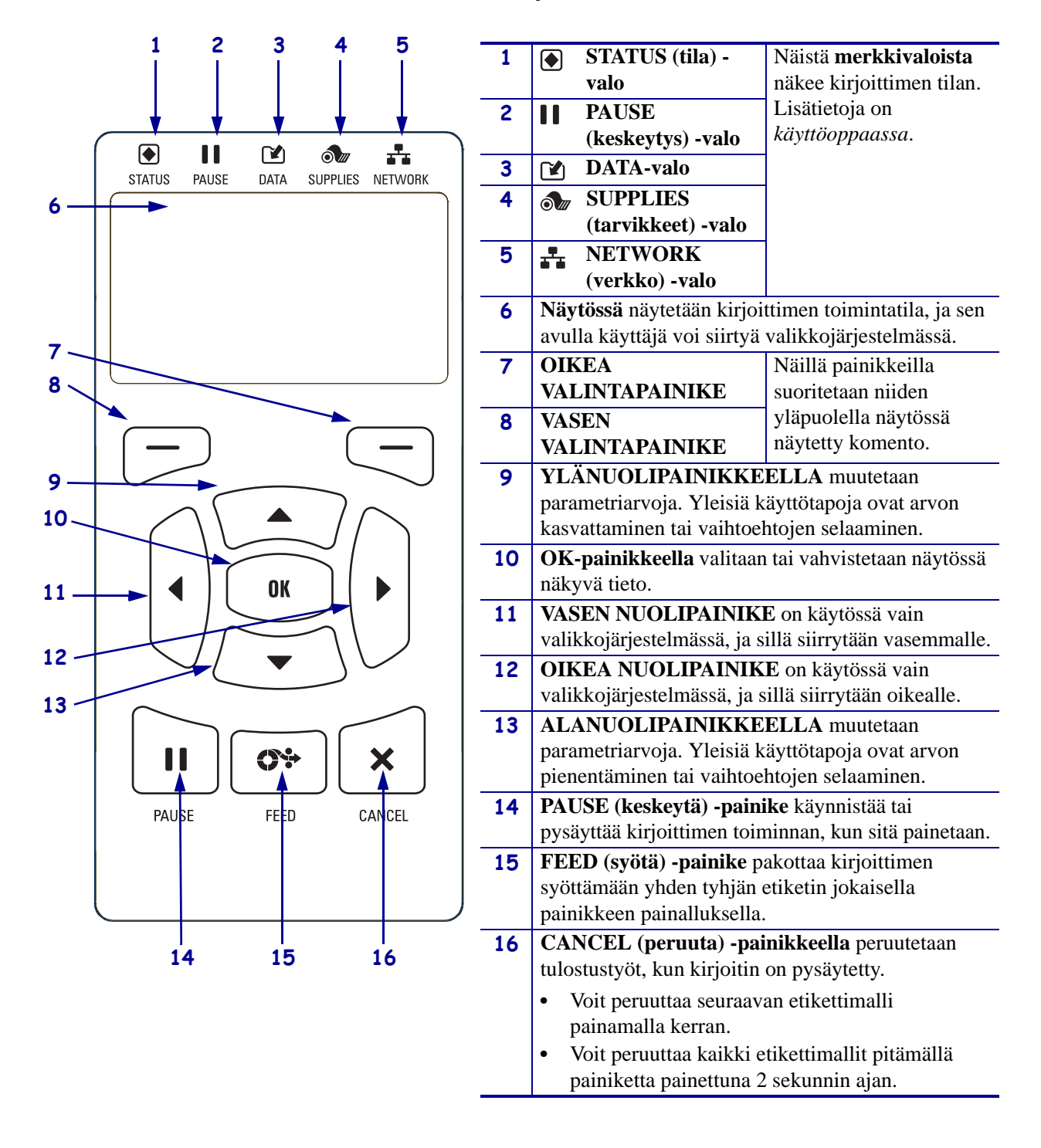

### Kuva 2 • Ohjaustaulu

# Kirjoittimen käyttöönotto

Kun olet tutustunut kirjoittimen osiin, valmistele se käyttöä varten.

**Varoitus** • Kun asetat kirjoittimeen etikettinauhaa tai värinauhaa, riisu korut, jotka voisivat koskettaa tulostuspäätä tai kirjoittimen muita osia.

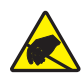

**Varoitus** • Ennen kuin kosketat tulostuspääyksikköä, pura mahdollinen staattinen sähkövaraus koskettamalla kirjoittimen metallirunkoa tai käyttämällä antistaattista ranneketta ja alustaa.

### Ota kirjoitin käyttöön tekemällä seuraavat vaiheet:

- 1. Valitse kirjoittimelle paikka, joka täyttää nämä edellytykset:
  - Alustan on oltava kiinteä ja vaakatasossa. Sen on oltava riittävän laaja ja vankka, että kirjoitinta voi pitää siinä.
  - Tilaa pitää olla riittävästi tuuletukseen sekä kirjoittimen osien ja liittimien käsittelyyn.
  - Kirjoittimen pitää olla lähellä sopivaa pistorasiaa, johon pääsee helposti käsiksi.
  - Kirjoittimen on oltava WLAN-tukiaseman (jos tarpeen) kantamalla tai riittävän lähellä, että muut liitännät yltävät tietolähteeseen (yleensä tietokone). Lisätietoja kaapelien enimmäispituuksista ja kokoonpanosta on *Käyttöoppaassa*.
- **2.** Pura kirjoitin pakkauksesta ja tutki se. Ilmoita tarvittaessa toimituksen aikana tulleista vaurioista. Lisätietoja on *käyttöoppaassa*.
- 3. Aseta kirjoitin valittuun paikkaan.

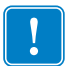

 Tärkeää • Zebra Setup Utilities -ohjelma on asennettava ennen kirjoittimen yhdistämistä tietokoneeseen. Tietokone asentaa oikeat kirjoitinohjaimet vain, kun Zebra Setup Utilities -ohjelma on asennettu tietokoneeseen.

Zebra Setup Utilities -ohjelman voi asentaa osoitteesta http://www.zebra.com/setup. Asenna kirjoitinohjaimet tämän ohjelman avulla tietokoneellesi. Yksityiskohtaiset ohjeet ovat *käyttöoppaassa*. **5.** Liitä kirjoitin tietokoneeseen ainakin yhdellä käytössä olevista liitännöistä. Vakioliitännät näytetään tässä. Kirjoittimessa saattaa olla myös rinnakkaisliitäntä tai langaton ZebraNet<sup>®</sup> -liitäntä.

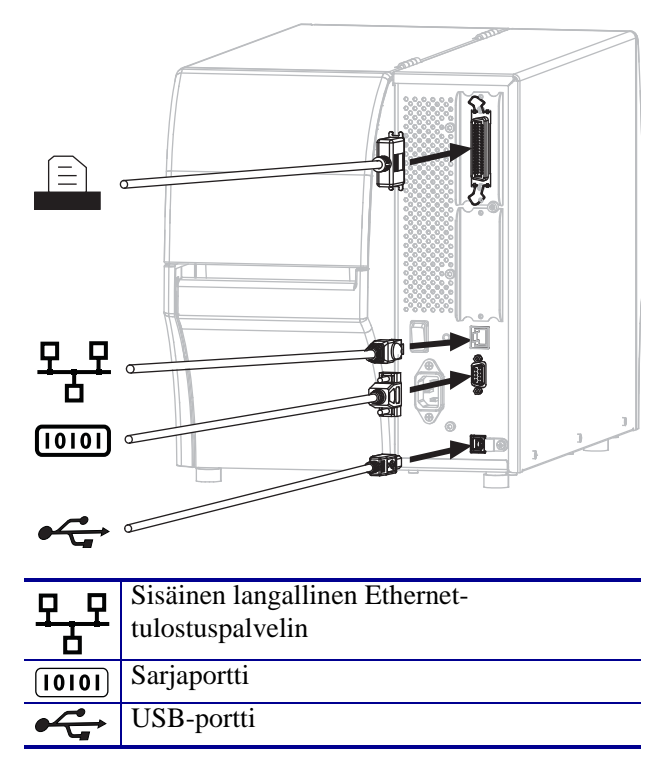

6. Nosta etikettinauhan luukku.

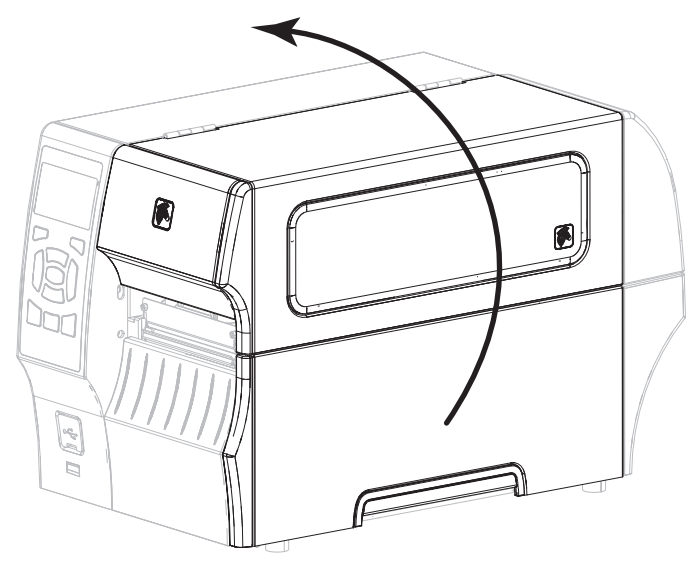

**7.** Aseta kirjoittimeen värinauha (jos käytetään lämpösiirtotilaa) ja etikettinauha (katso kohtaa *Etiketti- ja värinauhan asettaminen kirjoittimeen* sivulla 9).

**8.** Sulje etikettinauhan luukku.

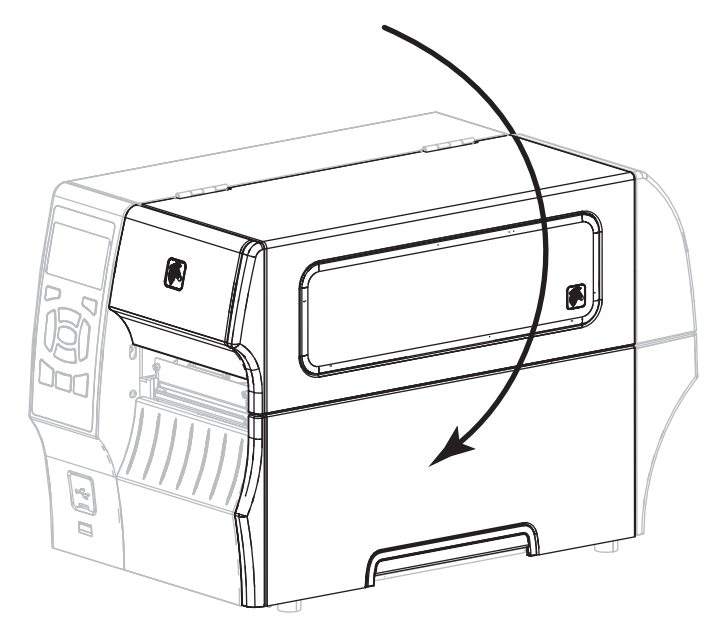

**9.** Kytke virtajohdon naaraspää kirjoittimen takana olevaan virtajohdon liitäntään.

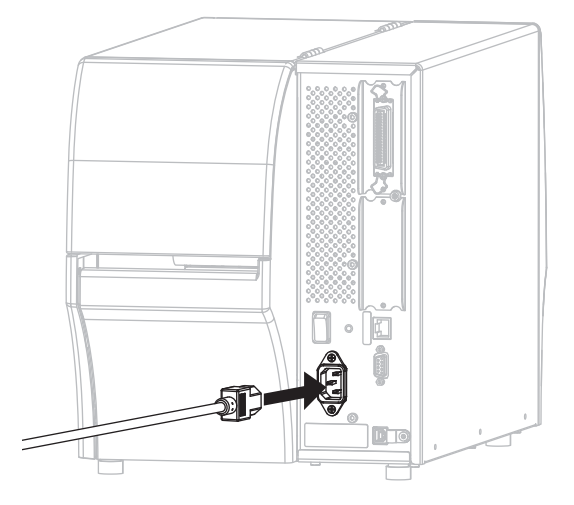

**10.** Kytke virtajohdon urospää sopivaan pistorasiaan.

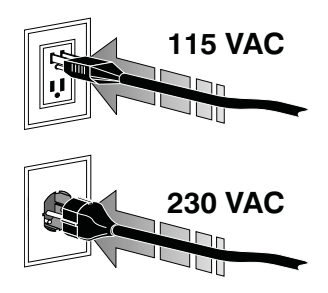

- **11.** Voit tarkistaa, että etikettinauha ja värinauha on asetettu kirjoittimeen oikein, tulostamalla kirjoittimen kokoonpanoetiketin.
  - a. Pidä CANCEL-painiketta painettuna.
  - **b.** Käynnistä kirjoitin (**l**).

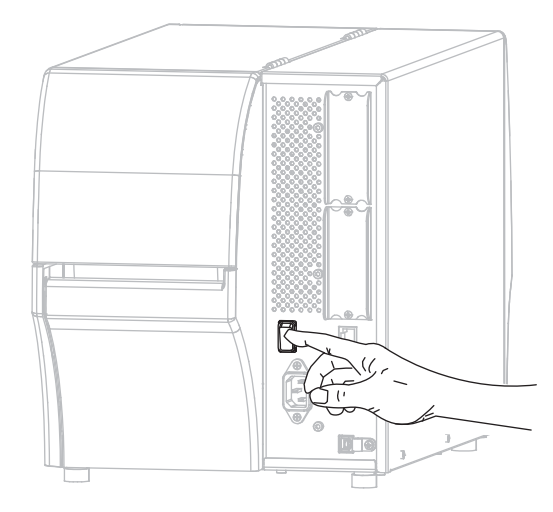

Kirjoitin käynnistyy ja testaa toimintansa. Testauksen tulokset näytetään kohdassa Taulukko 1. Jos etiketti- ja värinauha on asetettu kirjoittimeen oikein, kirjoitin tulostaa ensin kirjoittimen kokoonpanoetiketin (Kuva 3) ja sitten verkon kokoonpanoetiketin (Kuva 4).

# Kuva 3 • Kirjoittimen kokoonpanoetiketin malli

| PRINTER CONF                                                 | IGURATION           |
|--------------------------------------------------------------|---------------------|
| Zebra Technologies<br>ZTC ZT410-203dpi ZPI<br>XXXXXX-XX-XXXX | L                   |
| +10.0.                                                       | DARKNESS            |
| 10.0 TPS                                                     | PRINT SPEED         |
| +000                                                         | TEAR OFF            |
| TEAR OFF                                                     | PRINT MODE          |
| CONTINUOUS                                                   | MEDIA TYPE          |
| TRANSMISSIVE                                                 | SENSOR SELECT       |
| THERMAL-TRANS                                                | PRINT METHOD        |
| 832                                                          | PRINT WIDTH         |
| 1800                                                         | LABEL LENGTH        |
| 41000-71/1302-05637                                          | PRINT HEAD ID       |
| 15.0IN 380MM                                                 | MAXIMUM LENGTH      |
| DIDIDECTIONAL                                                | USB CUNH.           |
| BIDIRECTIONHL                                                | CEDIAL COMM         |
| 9600                                                         | BAID                |
| 8 BITS                                                       | DATA BITS           |
| NONE                                                         | PARITY              |
| XON/XOFF                                                     | HOST HANDSHAKE      |
| NONE                                                         | PROTOCOL            |
| NORMAL MODE                                                  | COMMUNICATIONS      |
| \$~? 7EH                                                     | CONTROL PREFIX      |
| ST2 5EH                                                      | FURNAT PREFIX       |
| 701 TT                                                       | ZPI MODE            |
| CALTERATION                                                  | MEDIA POLIER LIP    |
| CALIBRATION                                                  | HEAD CLOSE          |
| DEFAULT                                                      | BACKFEED            |
| +000                                                         | LABEL TOP           |
| +0000                                                        | LEFT POSITION       |
| DISABLED                                                     | REPRINT MODE        |
| 049                                                          | WEB SENSUR          |
| 080                                                          | DIDDON CENCOD       |
| 050                                                          | TAKE LABEL          |
| 027                                                          | MARK SENSOR         |
| 027                                                          | MARK MED SENSOR     |
| 003                                                          | TRANS GAIN          |
| 016                                                          | TRANS BASE          |
| 100                                                          | TRANS LED           |
| 128                                                          | RIBBON GAIN         |
| 128                                                          | MARK GHIN           |
| DPCSUEXM                                                     | MODES ENABLED       |
|                                                              | MODES DISABLED      |
| 832 8/MM FULL                                                | RESOLUTION          |
| 2.0                                                          | LINK-OS VERSION     |
| V75.19.72P23143 <                                            | FIRMWARE            |
| 1.3                                                          | XAL SCHEMA          |
| 4096k                                                        | RAM                 |
| 65536k                                                       | ONBOARD FLASH       |
| NONE                                                         | FORMAT CONVERT      |
| FW VERSION                                                   | IDLE DISPLAY        |
| 08/29/13                                                     | RTC DATE            |
| 18:57                                                        | RIC TIME            |
| DISHBLED                                                     | 281 UEPETON         |
| PEANY                                                        | 201 VERSION         |
| 62 LARFIS                                                    | NONRESET CNTR       |
| 62 LABELS                                                    | RESET CNTR1         |
| 62 LABELS                                                    | RESET CNTR2         |
| 680 IN                                                       | NONRESET CNTR       |
| 680 IN                                                       | RESET CNTR1         |
| 680 IN                                                       | RESET CNTR2         |
| 1.720 CM                                                     | NUNKESET CNTR       |
| 1.728 CM                                                     | RESET CNTR2         |
| EMPTY.                                                       | SLOT 1              |
| EMPTY                                                        | SLOT 2              |
| Q                                                            | MASS STORAGE COUNT  |
| 0                                                            | HID COUNT           |
| ETEMUARE TN THTE DO                                          | INTER TS CORVETOUTE |
| I AND MANY LA THIS PR                                        | THEN TO CONTRACTINE |

#### Kuva 4 • Verkon kokoonpanoetiketin malli

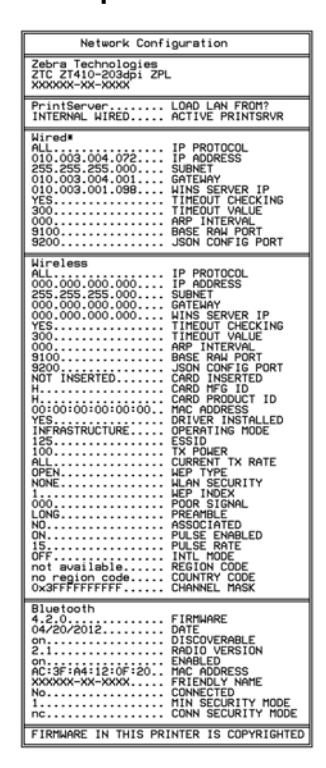

**12.** Voit testata kirjoittimen ja tietokoneen välistä yhteyttä laatimalla etikettisuunnittelupaketilla mallietiketin ja lähettämällä sen kirjoittimeen. Zebra suosittelee ZebraDesigner Pro -ohjelmistoa. Sen voi ladata osoitteesta http://www.zebra.com/software, ja sillä voi tulostaa mallietiketin Demo-tilassa.

| STATUS<br>(tila) | PAUSE<br>(keskeytys) | DATA | SUPPLIES<br>(tarvikkeet)  | NETWORK<br>(verkko) | STATUS-valo palaa vihreänä (muut valot palavat keltaisina 2<br>sekunnin ajan, kun kirjoitin käynnistetään)<br>Kirjoitin on valmis.                                                                                                    |
|------------------|----------------------|------|---------------------------|---------------------|----------------------------------------------------------------------------------------------------|
| STATUS<br>(tila) | PAUSE<br>(keskeytys) | DATA | SUPPLIES<br>(tarvikkeet)  | NETWORK<br>(verkko) | PAUSE-valo palaa keltaisena.<br>Kirjoitin on keskeytystilassa.                                                                                                    |
| STATUS<br>(tila) | PAUSE<br>(keskeytys) | DATA | SUPPLIES<br>(tarvikkeet)  | NETWORK<br>(verkko) | <ul> <li>STATUS-valo palaa punaisena.</li> <li>SUPPLIES-valo palaa punaisena</li> <li>Etikettinauha on loppunut. Kirjoitin edellyttää toimia eikä voi jatkaa tulostamista ilman käyttäjän toimenpiteitä.</li> </ul>                                                                  |
| STATUS<br>(tila) | PAUSE<br>(keskeytys) | DATA | SUPPLIES<br>(tarviikeet)  | NETWORK<br>(verkko) | STATUS-valo palaa punaisena.<br>SUPPLIES-valo vilkkuu punaisena<br>Värinauha on loppunut. Kirjoitin edellyttää toimia eikä voi<br>jatkaa tulostamista ilman käyttäjän toimenpiteitä.                                                                                                 |
| STATUS<br>(tila) | PAUSE<br>(keskeytys) | DATA | SUPPLIES<br>(tarvil.keet) | NETWORK<br>(verkko) | STATUS-valo palaa keltaisena<br>SUPPLIES-valo vilkkuu keltaisena<br>Kirjoitin on suoralämpötilassa, jossa ei tarvita värinauhaa.<br>Kirjoittimeen on kuitenkin asennettu värinauha.                                                                                                  |
| STATUS<br>(tila) | PAUSE<br>(keskeytys) | DATA | SUPPLIES<br>(tarvikkeet)  | NETWORK<br>(verkko) | STATUS-valo palaa punaisena.<br>PAUSE-valo palaa keltaisena<br>Tulostuspää on auki. Kirjoitin edellyttää toimia eikä voi<br>jatkaa tulostamista ilman käyttäjän toimenpiteitä.                                                                                                    |
| STATUS<br>(tila) | PAUSE<br>(keskeytys) | DATA | SUPPLIES<br>(tarvikkeet)  | NETWORK<br>(verkko) | <ul> <li>STATUS-valo palaa keltaisena</li> <li>Tulostuspää on ylikuumentunut.</li> <li>Varoitus • Tulostuspää voi olla kuuma ja se voi<br/>aiheuttaa vakavia palovammoja. Anna tulostuspään<br/>jäähtyä.</li> </ul>                                                                  |
| STATUR<br>(tila) | PAUSE<br>(keskeytys) | DATA | SUPPLIES<br>(tarvikkeet)  | NETWORK<br>(verkko) | <ul> <li>STATUS-valo vilkkuu keltaisena</li> <li>Tämän merkkivalon vilkkuminen merkitsee jotakin seuraavista:</li> <li>Tulostuspää on alilämpöinen.</li> <li>Muuntaja on ylikuumentunut.</li> <li>Päälogiikkakortti on ylikuumentunut.</li> </ul>                                    |
| STATUS<br>(tila) | PAUSE<br>(keskeytys) | DATA | SUPPLIES<br>(tarvikkeet)  | NETWORK<br>(verkko) | <ul> <li>STATUS-valo palaa punaisena.</li> <li>PAUSE-valo palaa punaisena</li> <li>DATA-valo palaa punaisena</li> <li>Tulostuspää on vaihdettu sellaiseen, joka ei ole aito</li> <li>Zebra<sup>™</sup>-tulostuspää. Jatka asentamalla aito Zebra<sup>™</sup>-tulostuspää.</li> </ul> |

### Taulukko 1 • Kirjoittimen tila merkkivalojen perusteella

|                                                                                                    |                      |            |                          |                     | STATUS-valo vilkkuu punaisena                                                                                                    |
|----------------------------------------------------------------------------------------------------|----------------------|------------|--------------------------|---------------------|----------------------------------------------------------------------------------------------------|
|                                                                                                    | 1                    |            |                          |                     | Kirjoitin ei pysty lukemaan tulostuspään dpi-asetusta.                                                                                                    |
| STATUS                                                                                                    | PAUSE                |            | SUPPLIES                 | NETWORK             |                                                                                                    |
| (tila)         (keskevtvs)         DATA         (tarvikkeet)         (verkko)           Langallinen ZebraNet-Ethernet |                      |            |                          | (VELKKU)            | I                                                                                                    |
|                                                                                                    |                      |            |                          |                     | NETWORK-valo ei pala                                                                                                    |
| STATUS<br>(tila)                                                                                                    | PAUSE<br>(keskeytys) | DATA       | SUPPLIES<br>(tarvikkeet) | NETWORK<br>(verkko) | Ethernet-yhteyttä ei ole käytettävissä.                                                                                                    |
|                                                                                                    |                      |            |                          |                     | NETWORK-valo palaa vihreänä                                                                                                    |
| STATUS<br>(tila)                                                                                                    | PAUSE<br>(keskeytys) | DATA       | SUPPLIES<br>(tarvikkeet) | NETWORK<br>(verkko) | 100 Base -yhteys löytyi.                                                                                                    |
|                                                                                                    |                      |            |                          |                     | NETWORK-valo palaa keltaisena                                                                                                    |
| STATUS<br>(tila)                                                                                                    | PAUSE<br>(keskeytys) | DATA       | SUPPLIES<br>(tarvikkeet) | NETWORK<br>(verkko) | 10 Base -yhteys löytyi.                                                                                                    |
|                                                                                                    |                      |            |                          |                     | NETWORK-valo palaa punaisena                                                                                                    |
| STATUS                                                                                                    | PAUSE<br>(koskoutus) |            | SUPPLIES                 | NETWORK             | Järjestelmässä on Ethernet-virhetila. Kirjoitin ei ole                                                                                                    |
| (1114)                                                                                                    | (KESKEYLYS)          | DATA       | (tai vikkeet)            | (VEIKKO)            | yhteydessä verkkoon.                                                                                                    |
| Langaton ZebraNet                                                                                                    |                      |            |                          |                     |                                                                                                    |
|                                                                                                    | 11                   |            |                          |                     | NETWORK-valo ei pala                                                                                                    |
| STATUS<br>(tila)                                                                                                    | PAUSE<br>(keskeytys) | DATA       | SUPPLIES<br>(tarvikkeet) | NETWORK<br>(verkko) | Käynnistyksen aikana löytyi tukiasema. Kirjoitin yrittää                                                                                                    |
|                                                                                                    |                      | ¥          | . ,                      |                     | kun kirjoitin muodostaa yhteyttä verkkoon. Valo viikkuu puhaisena,<br>kun kirjoitin muodostaa yhteyttä verkkoon. Valo vilkkuu<br>keltaisena, kun kirjoitin vahvistaa yhteyttä verkkoon. |
|                                                                                                    |                      | <b>F</b> h |                          |                     |                                                                                                    |
| STATUS<br>(tila)                                                                                                    | PAUSE<br>(keskevtys) | DATA       | SUPPLIES<br>(tarvikkeet) | NZTWORK<br>(versko) |                                                                                                    |
| ()                                                                                                    | (                    |            | (                        | ()                  |                                                                                                    |
|                                                                                                    |                      | V          |                          |                     |                                                                                                    |
|                                                                                                    |                      |            |                          |                     |                                                                                                    |
| STATUS<br>(tila)                                                                                                    | PAUSE<br>(keskeytys) | DATA       | SUPPLIES<br>(tarvikkeet) | NETWORK<br>(verkko) |                                                                                                    |
|                                                                                                    |                      |            |                          |                     | NETWORK-valo palaa vihreänä                                                                                                    |
| STATUS                                                                                                    | PAUSE                |            | SUPPLIES                 | NETWORK             | Tukiasema on yhteydessä verkkoon, yhteys on vahvistettu                                                                                                    |
| (tila)                                                                                                    | (Keskeytys)          | DATA       | (tarvikkeet)             | (verkko)            | ja WLAN-signaali on vahva.                                                                                                    |
|                                                                                                    |                      |            |                          |                     | NETWORK-valo vilkkuu vihreänä                                                                                                    |
|                                                                                                    |                      |            | ó <i>"</i>               |                     | WLAN—Tukiasema on yhteydessä verkkoon ja yhteys on<br>vahvistettu, mutta WLAN-signaali on heikko                                                                                        |
| STATUS<br>(tila)                                                                                                    | PAUSE<br>(keskeytys) | DATA       | SUPPLIES<br>(tarvikkeet) | NETWORK<br>(veikko) |                                                                                                    |
|                                                                                                    |                      |            |                          | <b>..</b>           | NETWORK-valo palaa punaisena                                                                                                    |
| STATUS<br>(tila)                                                                                                    | PAUSE<br>(keskevtvs) | DATA       | SUPPLIES<br>(tarvikkeet) | NETWORK<br>(verkko) | Järjestelmässä on WLAN-virhetila. Kirjoitin ei ole                                                                                                    |
| (ind)                                                                                                    | (                    | 2.111      | (                        | (                   | ynteydessä verkkoon.                                                                                                    |

## Taulukko 1 • Kirjoittimen tila merkkivalojen perusteella (Jatkoa)

# Etiketti- ja värinauhan asettaminen kirjoittimeen

Aseta kirjoittimeen värinauha (jos käytössä) ja etikettinauha repäisytilassa tämän osan ohjeiden avulla. Värinauhaa käytetään lämpösiirtoetiketeissä Suoralämpötulostuksessa kirjoittimeen ei saa asettaa värinauhaa. Laskostetun etikettinauhan asettaminen kirjoittimeen tai asettaminen eri tulostustiloissa neuvotaan *käyttöoppaassa*.

**Varoitus** • Kun asetat kirjoittimeen etikettinauhaa tai värinauhaa, riisu korut, jotka voisivat koskettaa tulostuspäätä tai kirjoittimen muita osia.

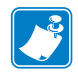

**Huomaa** • Joissakin seuraavista piirustuksista kirjoittimessa ei ole värinauhajärjestelmää, jotta etikettinauhan asettamiseen liittyvät osat näkyisivät paremmin.

### Väri- ja etikettinauhan asetetaan kirjoittimeen repäisytilassa seuraavasti:

#### Etikettinauhan asettaminen kirjoittimeen

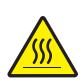

 Varoitus • Tulostuspää voi olla kuuma ja se voi aiheuttaa vakavia palovammoja. Anna tulostuspään jäähtyä.

Avaa tulostuspääyksikkö kiertämällä tulostuspään avausvipua.

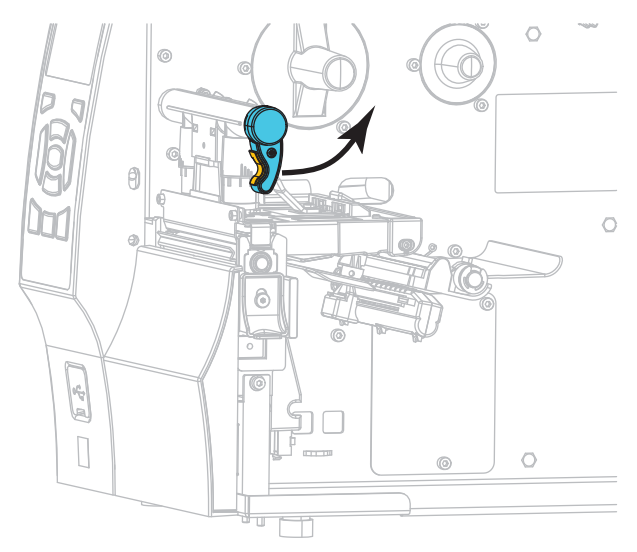

2. Irrota rullasta ja heitä pois etiketit tai tarrat, jotka ovat likaisia tai joissa on liimaa tai teippiä.

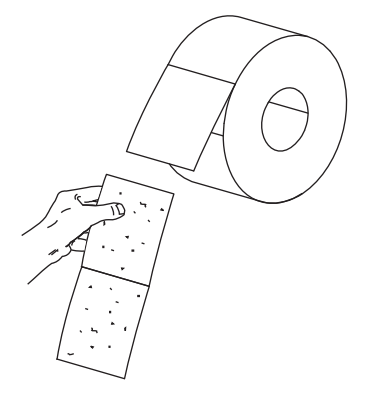

3. Vedä etikettinauhan ohjainta mahdollisimman kauas ulos.

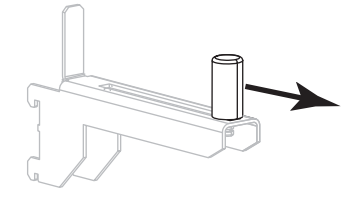

4. Aseta etikettirulla etikettinauhan syöttöripustimeen. Työnnä rulla niin syvälle kuin se menee.

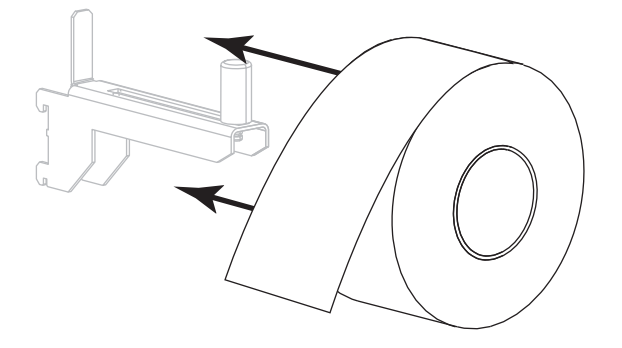

**5.** Siirrä etikettinauhan ohjainta siten, että se koskettaa etikettinauhan reunaa.

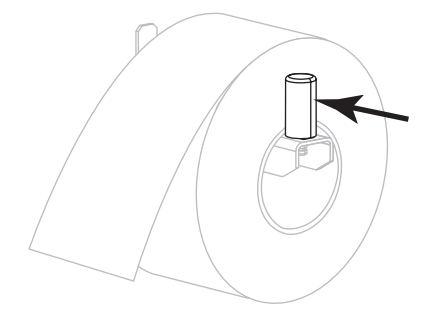

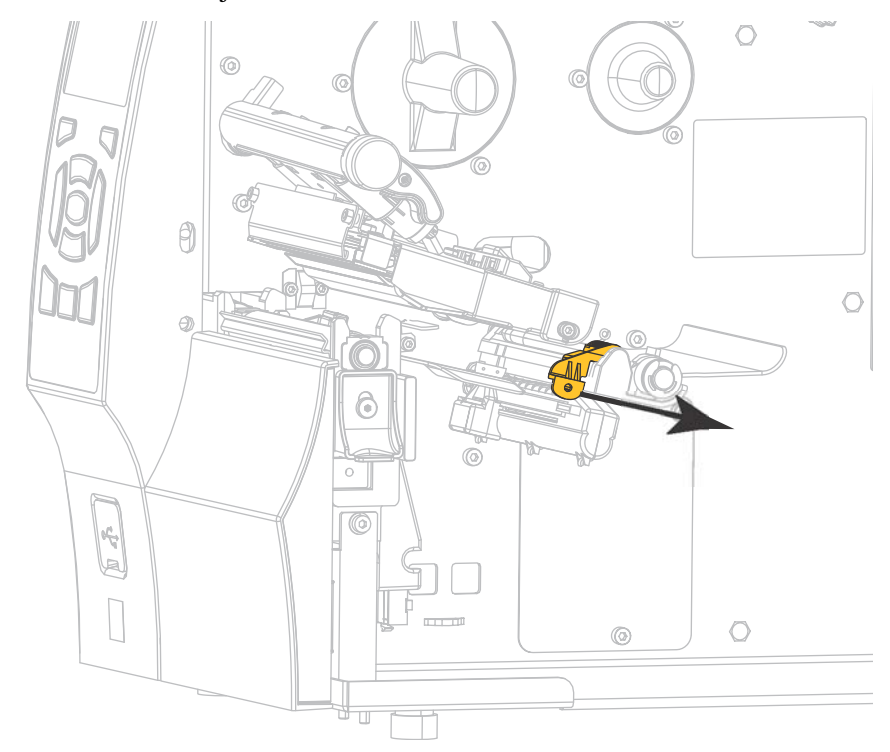

6. Vedä etikettinauhan ohjain kokonaan ulos.

7. Vie etikettinauha syöttöripustimesta (1) kiristystelan alta (2), etikettinauhan anturin läpi (3) ja tulostuspääyksikön alta (4). Liu'uta etikettinauhaa taaksepäin, kunnes se koskettaa etikettinauhan anturin takareunaa.

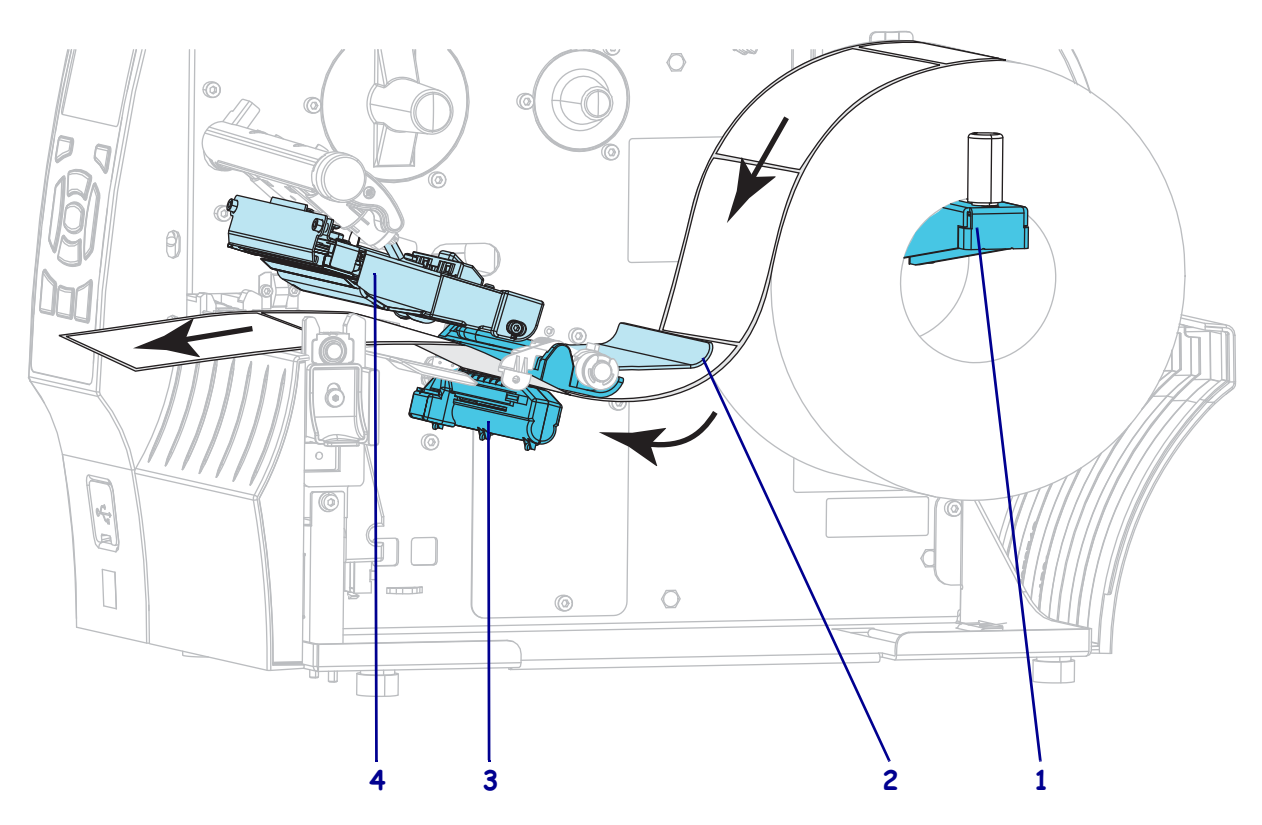

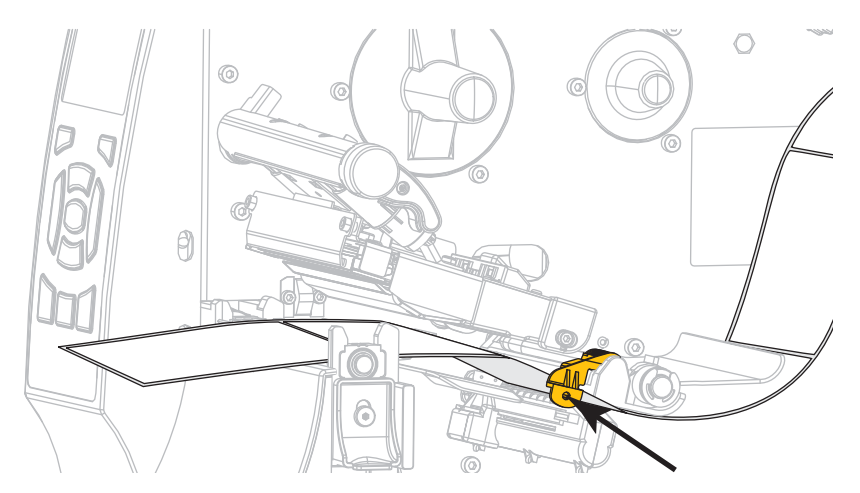

**8.** Siirrä etikettinauhan ohjainta siten, että se koskettaa etikettinauhan reunaa.

9. Millainen nauha kirjoittimeen on asetettu?

| Jos kirjoittimeen on asetettu | Toiminta                 |
|-------------------------------|--------------------------|
| Suoralämpöetikettinauha       | Jatka kohdasta vaihe 10. |
| Lämpösiirtoetikettinauha      | Jatka kohdasta vaihe 12. |

**10.** Kierrä tulostuspään avausvipua alaspäin, kunnes se lukitsee tulostuspään paikalleen.

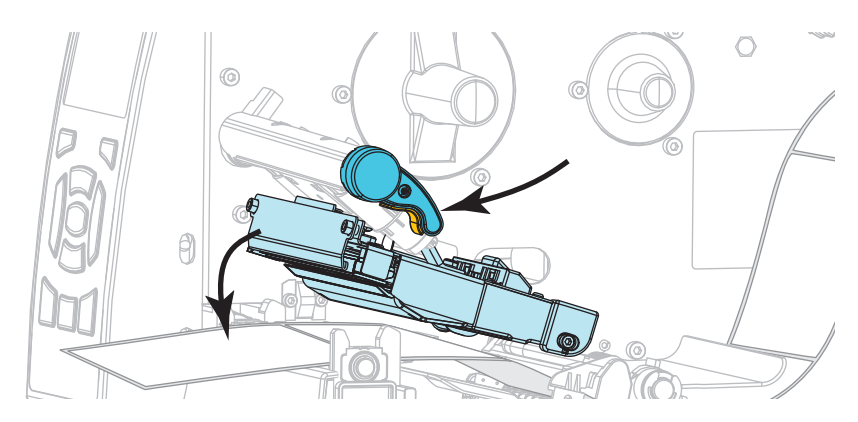

**11.** Poistu tarvittaessa taukotilasta painamalla PAUSE-painiketta ja ota tulostus siten käyttöön.

### Värinauhan asettaminen kirjoittimeen

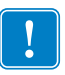

**Tärkeää** • Jotta tulostuspää ei kuluisi turhaan, käytä etikettinauhaa leveämpää värinauhaa. Värinauhan on oltava pinnoitettu ulkopuolelta (lisätietoja on *käyttöoppaassa*).

**12.** Aseta värinauharulla värinauhan syöttöpuolaan siten, että värinauhan irtopää avautuu kuvan mukaisesti. Työnnä rulla niin syvälle kuin se menee.

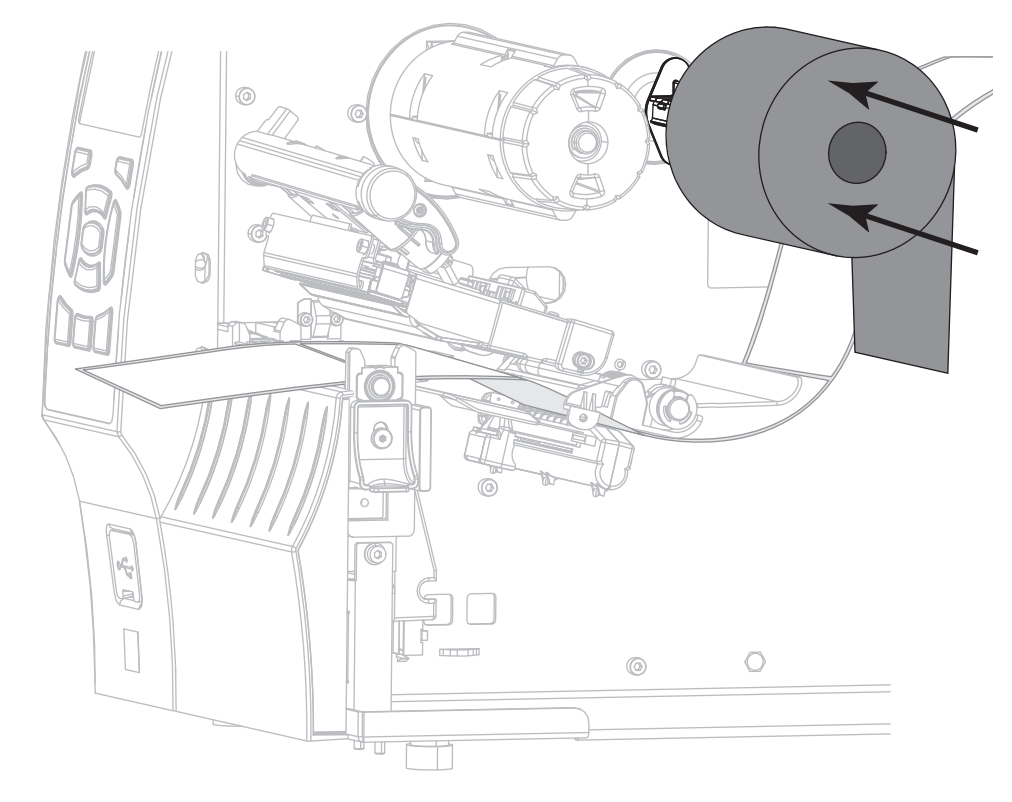

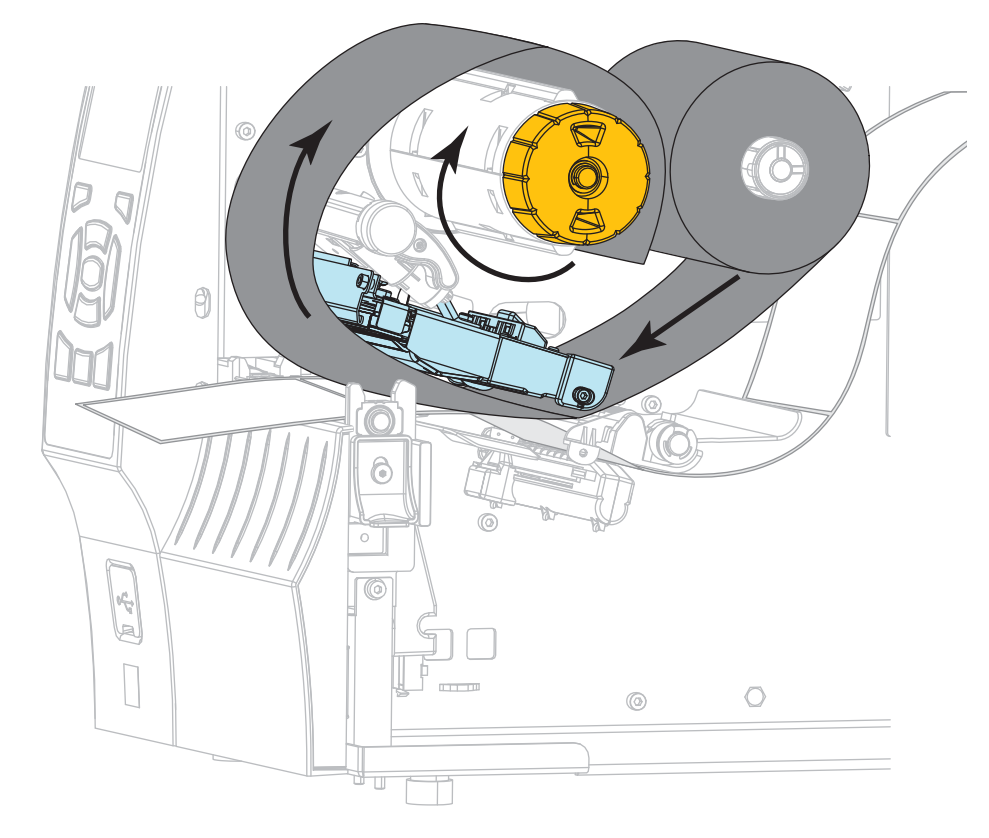

**13.** Liu'uta värinauha tulostuspääyksikön alta ja kierrä sitä sitten useita kierroksia värinauhan kiristyspuolalle.

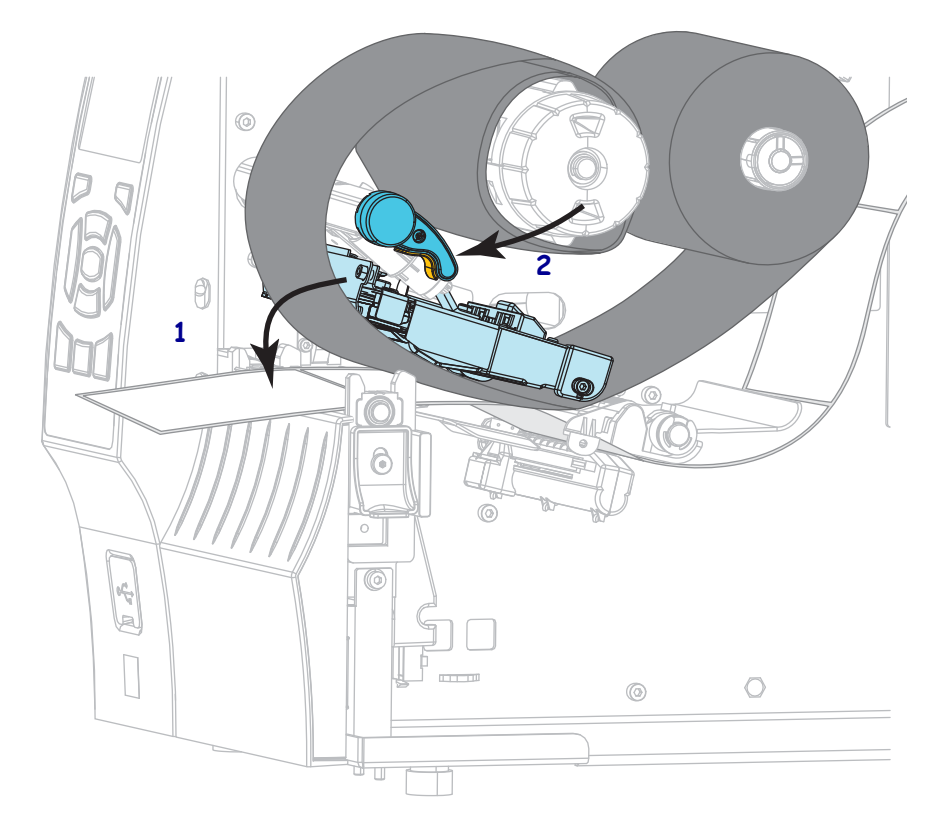

**14.** Työnnä tulostuspääyksikköä (**1**) alaspäin ja kierrä sitten tulostuspään avausvipua (**2**), kunnes se lukittuu.

**15.** Nollaa tarvittaessa mahdolliset virheet painamalla PAUSE-painiketta ja ota tulostus siten käyttöön.

## Käytetyn värinauhan poistaminen

Käytetty värinauha pitää poistaa värinauhan kiristyspuolasta aina, kun värinauha vaihdetaan.

#### Käytetty värinauha poistetaan seuraavasti:

**1.** Onko värinauha loppunut?

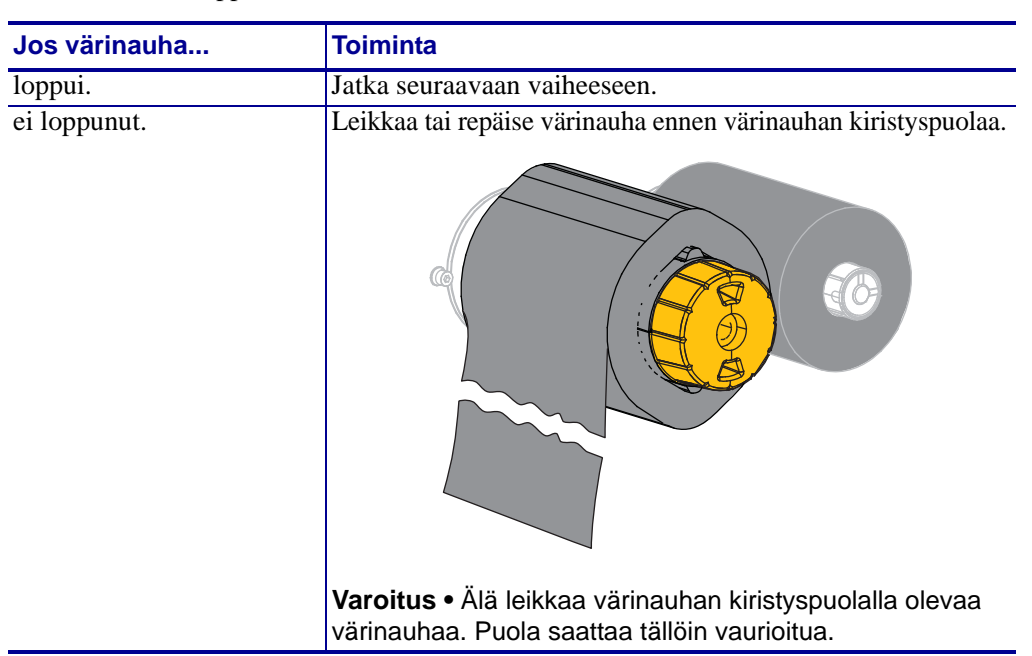

**2.** Pidä värinauhan kiristyspuolasta kiinni ja käännä värinauhan vapautusnuppia vasemmalle, kunnes se pysähtyy.

Värinauhan vapautustangot kääntyvät alas, jolloin puola vapauttaa käytetyn värinauhan.

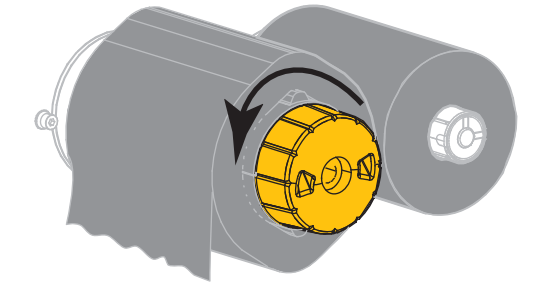

3. Vedä käytetty värinauha pois puolasta ja hävitä se.

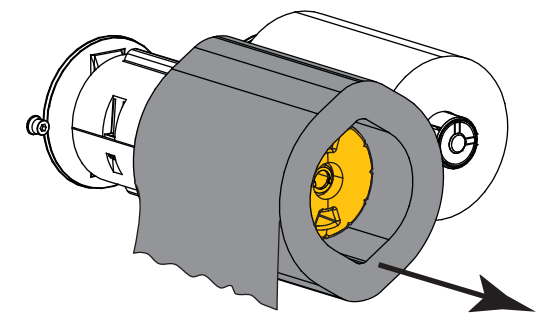